## Solution ; Il n'y a donc pas d'option (pour l'instant) que de supprimer régulièrement ces versions de fichiers indésirables.

• Connectez-vous sur le lien envoyé par mail, pour avoir une vue détaillée de vote consommation.

https://unicemy.sharepoint.com/personal/prenom\_nom\_unice\_fr/\_layouts/15/storman.aspx ?root=Documents

- Allez sur Paramètres du site : Métriques de stockage
- Allez dans les objets ou vos fichiers pourraient avoir plusieurs versions.
- Il s'agit de la bibliothèque "Documents"

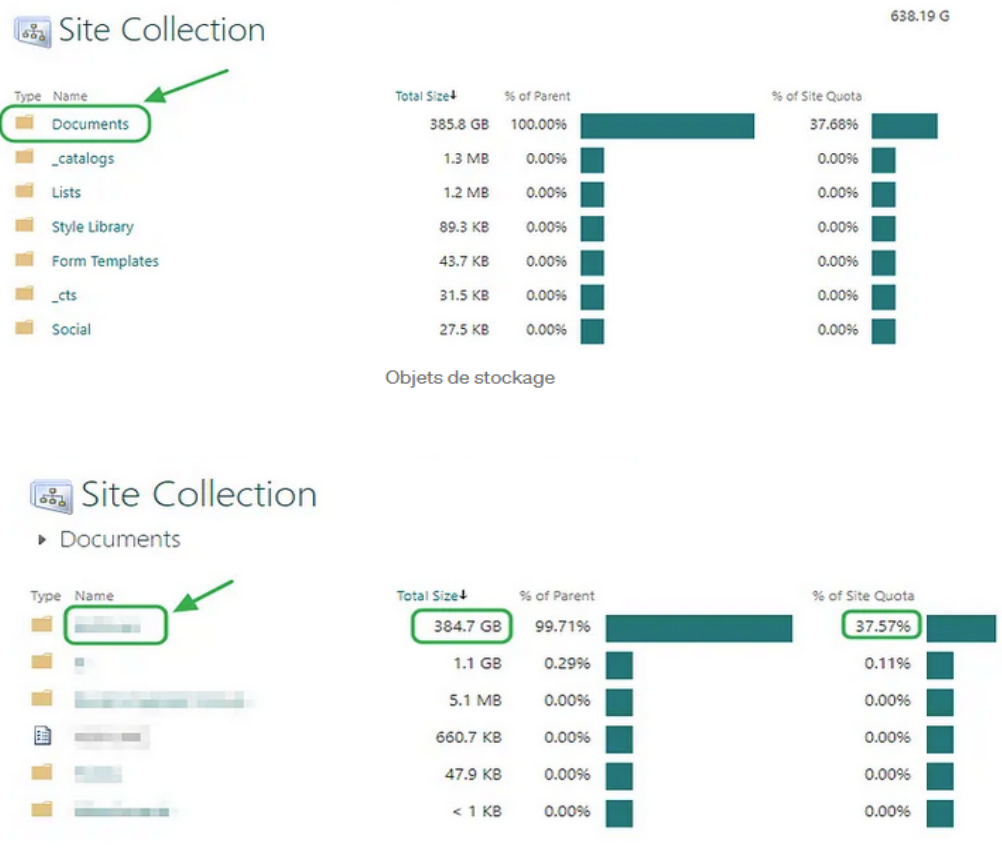

Aller plus loin dans les sous-dossiers

• Trouver l'histoire de la version, si votre fichier a la (les) version(s), Métriques de stockage affichera « Version Historique » dans la colonne de la plus grande partie.

• Dans l'exemple, la taille du fichier est anormalement énorme, comme 9 à 10 fois la taille d'origine.

| 🚜 Site Collection                             |                       |                 | 658.53 GB free of 1024.00 GB       |
|-----------------------------------------------|-----------------------|-----------------|------------------------------------|
| <ul> <li>Documents + Archives + Ne</li> </ul> | otes > Recent         |                 | 100001                             |
| Type Name                                     | Total Size# of Parent | % of Site Quota | Last Modified                      |
|                                               | 81.3 GB 22.31%        | 7.9495          | 10/12/2023 10:53 AM Version Histor |
|                                               | 80.9 GB 22.22%        | 7.90%           | 10/12/2023 10:58 AM Version Histor |
| a supervision familiaria                      | 56.4 GB 15.48%        | 5.51%           | 10/12/2023 10:52 AM Version Histor |
|                                               | 19.6 GB 5.38%         | 1.91%           | 8/8/2023 12:25 PM Version Histor   |
| a supervised in particular                    | 13.1 GB 3.58%         | 1.27%           | 7/4/2023 9:32 PM Version Histor    |
|                                               | 12.8 GB 3.50%         | 1.25%           | 7/4/2023 9:35 PM Version Histor    |
| a second and how over                         | 11.2 GB 3.08%         | 1.10%           | 7/6/2023 9:56 AM Version Histor    |
|                                               | 10.5 GB 2.89%         | 1.03%           | 7/6/2023 9:56 AM Version Histor    |
|                                               | 10.4 GB 2.86%         | 1.02%           | 8/8/2023 12:31 PM Version Histor   |
| D changing the second second                  | 8.9 GB 2.44%          | 0.87%           | 10/9/2022 1:23 AM Version Histor   |
|                                               | 6.9 GB 1.88%          | 0.67%           | 7/4/2023 9:38 PM Version Histor    |
| Contraction in the local sector of            | 6.7 GB 1.84%          | 0.66%           | 7/4/2023 9:39 PM Version Histor    |

- Historique des versions et tailles de fichiers exceptionnellement volumineux
- Cliquez sur chaque historique de la version de fichier pour voir les versions du fichier particulier.
- Dans l'exemple, OneDrive a fait des versions x15 du fichier (chaque 6,8 GB de taille).

| Ve    | rsions saved for    | Juli2_to_Dec22.ref         | •      |
|-------|---------------------|----------------------------|--------|
| Delet | e All Versions      |                            |        |
| No. 4 | Modified            | Modified By                | Size   |
| 15.0  | 11/14/2023 9:08 PM  |                            | 6.8 GB |
| 14.0  | 11/14/2023 9:01 PM  |                            | 6.8 GB |
| 13.0  | 11/14/2023 9:00 PM  | C Francisco Statistica     | 6.8 GB |
| 12.0  | 10/12/2023 10:53 AM |                            | 6.8 GE |
| 11.0  | 10/12/2023 10:52 AM |                            | 6.8 GB |
| 10.0  | 8/20/2023 7:09 PM   |                            | 6.8 GB |
| 9.0   | 8/20/2023 7:09 PM   |                            | 6.8 GB |
| 8.0   | 8/20/2023 7:06 PM   |                            | 6.8 GB |
| 7.0   | 8/20/2023 7:05 PM   |                            | 6.8 GB |
| 6.0   | 8/20/2023 7:01 PM   | C Review Riveline          | 6.8 GB |
| 5.0   | 8/6/2023 12:02 AM   |                            | 6.8 GB |
| 4.0   | 8/2/2023 2:50 AM    |                            | 6.8 GB |
| 3.0   | 8/2/2023 2:48 AM    |                            | 6.8 GB |
| 2.0   | 8/2/2023 2:48 AM    |                            | 6.7 GB |
|       | Vers                | ions de fichiers multiples |        |

- Suppression des versions de fichiers inutilisées, vous n'avez pas besoin de l'une de ces versions, vous pouvez appuyer sur « Supprimer toutes les versions ».
- Si vous devez cliquer sur chaque version de fichier et sélectionner « Élimer ».

| No. 4                             | Modified           |  |  |
|-----------------------------------|--------------------|--|--|
| 15.0                              | 11/14/2023 9:08 PM |  |  |
| 14.0                              | 11/14/2022 0:01 DM |  |  |
| 13.0                              | View               |  |  |
| 12.0                              | Restore            |  |  |
| 11.0                              | Delete             |  |  |
| 10.0                              | 8/20/2023 7:09 PM  |  |  |
| Les versions de fichier supprimer |                    |  |  |

- Passez en revue chacun de votre fichier et nettoyez les versions.
- D'abord de nettoyer le grand dossier pour avoir un impact.
- Suppression de la corbeille de recyclage, supprimer les versions de fichier de la corbeille.